## How to Download PMT Report

First, you will need a copy of your PMT report. To find it, click on "Reports" in the PMT system. Make sure the right reporting period is selected.

| OFFI                                                                           | CE FOR V                                                                          | ICTIMS OF                                                                        |                                                                                |                                                                    | Ν                                                     | Performa<br>ID - Dept. of Co                            | ance Measurement Too<br><u>Victim As</u><br>rrections State of Nort | ol ( PMT )<br><u>ssistance</u><br>:h Dakota |
|--------------------------------------------------------------------------------|-----------------------------------------------------------------------------------|----------------------------------------------------------------------------------|--------------------------------------------------------------------------------|--------------------------------------------------------------------|-------------------------------------------------------|---------------------------------------------------------|---------------------------------------------------------------------|---------------------------------------------|
|                                                                                |                                                                                   |                                                                                  |                                                                                |                                                                    | 1000 <u>100</u>                                       | JUSTICE FOR                                             |                                                                     | E FOR ALL                                   |
| C PMT Home Admin                                                               | stration Profile                                                                  | SAR Enter Data                                                                   | Reports                                                                        | Need Help? Lo                                                      | gout                                                  |                                                         |                                                                     |                                             |
|                                                                                |                                                                                   | Select R                                                                         | eporting Period:                                                               | 01/01/2021 - 03/31                                                 | /2021 🗸                                               |                                                         |                                                                     |                                             |
| After marking data e If changes ar If changes ar                               | ntry complete every<br>e needed <u>and it's dur</u><br>e needed <u>and the da</u> | reporting period, your<br>ing <u>a data submission</u><br>ta submission period h | ability to enter/edi<br><u>period</u> , select "un<br><u>as ended</u> , please | t data will be locke<br>lock" to return the c<br>contact the OVC F | d and the PMT<br>lata entry status<br>MT help desk (å | will create a rep<br>s back to 'In Pro<br>344-884-2503) | oort in PDF.<br>ogress'.<br>to request that the re                  | port is                                     |
| unlocked.                                                                      |                                                                                   |                                                                                  |                                                                                |                                                                    |                                                       |                                                         |                                                                     |                                             |
| unlocked.<br>After completing dat<br>Measurement Repo<br>progress report in Ju | a entry for all 4 quar<br>t. As the state grant<br>istGrants by Decem             | ters of the Federal Fis<br>ee, you must save a co<br>ber 30.                     | cal Year (October to<br>opy of this annual<br>opy of this annual               | report in PDF to yo                                                | ), the PMT will and ur computer and                   | d upload it as a                                        | n attachment to your                                                | ormance<br>annual                           |

Scroll to the bottom of the page and click on the plus sign to open the Subgrantee Complete or In Progress PMT reports.

| 10/01/2015 - 12/31/2015            | 72                         | 37                                                   | 0                                                        | 35                                     | 0                       | Data Export<br>Completed |  |
|------------------------------------|----------------------------|------------------------------------------------------|----------------------------------------------------------|----------------------------------------|-------------------------|--------------------------|--|
| Please be aware that your sess     | sion will time out 30 minu | tes after you stop saving<br>system unattended or wh | data. To avoid losing or h<br>en you're finished enterin | aving to reenter data, clic<br>g data. | ck the 'save' button be | fore leaving the         |  |
| SUBGRANTEE COMPLETED OR            | IN PROGRESS                |                                                      |                                                          |                                        |                         | (+)                      |  |
| SUBGRANTEES NOT REQUIRED TO REPORT |                            |                                                      |                                                          |                                        |                         |                          |  |
| SUBGRANTEES NOT STARTED D          | DATA ENTRY                 |                                                      |                                                          |                                        |                         | +                        |  |
|                                    |                            |                                                      |                                                          |                                        |                         |                          |  |

Find your report and click on the PDF link on the right hand side.

|                                                        |   |                         |   |                      | Filter Records: |                      |
|--------------------------------------------------------|---|-------------------------|---|----------------------|-----------------|----------------------|
| Subgrantee Name                                        | • | Reporting Period        | ¢ | Data Entry<br>Status | Last Modified   | Quarterly<br>Reports |
| BUSED PERSONS OUTREACH CENTER #3                       |   | 01/01/2021 - 03/31/2021 |   | Complete<br>Unlock   | 04/06/2021      | PDFExcel             |
| OTTINEAU COALITION D/B/A FAMILY CRISIS<br>ENTER V/A#31 |   | 01/01/2021 - 03/31/2021 |   | Complete<br>Unlock   | 04/09/2021      | PDF Excel            |
| OTTINEAU COALITION D/B/A FAMILY CRISIS<br>ENTER DV #17 |   | 01/01/2021 - 03/31/2021 |   | Complete<br>Unlock   | 04/09/2021      | PDF Excel            |

In the upper right hand corner click on the download button. Save the report on your computer.

|     | 1 / 5   — 100%                                                                                                    | +   🖸 🕸                                                |    | • | ) 🖶 | : |
|-----|----------------------------------------------------------------------------------------------------|--------------------------------------------------------|----|---|-----|---|
|     |                                                                                                    |                                                        |    |   |     |   |
|     |                                                                                                    | Office for Victims of Crime                            |    |   |     |   |
|     |                                                                                                    | Victim Assistance Grant Progra                         | am |   |     |   |
|     |                                                                                                    | Performance Measures Repor                             | t  |   |     |   |
|     |                                                                                                    | January 01, 2021 - March 31, 20                        | 21 |   |     |   |
| OF  | RGANIZATION INFORMATION                                                                                                    | • * * *                                                |    |   |     |   |
| OR  |                                                                                                    |                                                        |    |   |     |   |
|     |                                                                                                    |                                                        |    |   |     |   |
| PO  | C NAME:                                                                                                    |                                                        |    |   |     |   |
| PO  | C EMAIL:                                                                                                    |                                                        |    |   |     |   |
| POO | C PHONE:                                                                                                    |                                                        |    |   |     |   |
| PC  | PULATION DEMOGRAPHICS                                                                                                    |                                                        |    |   |     |   |
|     | Question                                                                                                    | Response                                               |    |   |     |   |
| PO  | PULATION DEMOGRAPHICS                                                                                                    |                                                        |    |   |     |   |
| 1   | TOTAL number of individuals who<br>received services during the reporting<br>period.                                                                                                    |                                                        | 27 |   |     |   |
| 2   | TOTAL number of anonymous contacts received during the reporting period.                                                                                                    |                                                        | 58 |   |     |   |
| 3   | Of the number of individuals entered in<br>question 1, how many were <b>NEW</b><br>individuals who received services from<br>your agency <b>for the first time</b> during the<br>reporting period. |                                                        | 10 |   |     |   |
|     |                                                                                                    | We cannot track new individuals                        |    |   |     |   |
| 4   | reporting period.<br>Demographics (for NEW individuals identit                                                                                                    | We cannot track new individuals<br>fied in Question 4) |    |   |     |   |